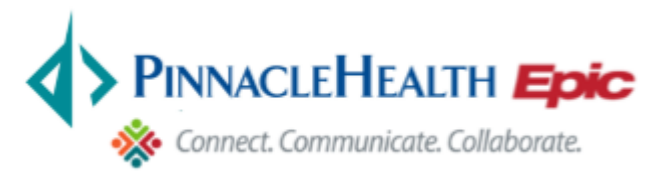

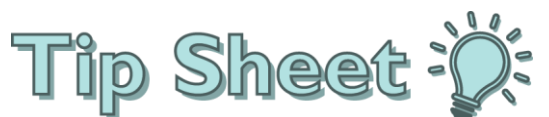

## **Printing Patient Facesheets**

In PinnacleHealth Link, you are able to view and print patient facesheets.

## Try It Out

1. Select "Pt Lists," then select your patient

| PinnacleHealthLink 💠 🏫 💌<br>Home In Basket      | Pt Lists Clinicals |                         |     |            | Patient Utils Secure Log Out                    |  |  |  |
|-------------------------------------------------|--------------------|-------------------------|-----|------------|-------------------------------------------------|--|--|--|
| Patient Lists > My Patients (8 patient records) |                    |                         |     |            |                                                 |  |  |  |
| <b>2</b> Refresh 🕢 Set As Defau                 | It List            |                         |     |            | Filter by PCP:                                  |  |  |  |
| Patient Name                                    | MRN                | ID Type                 | Sex | DOB        | Street Address                                  |  |  |  |
| ADDAMS,MORTICIA                                 | E4666              | ENTERPRISE ID<br>NUMBER | F   | 1/1/1960   | 100 Cemetery Ridge Rd, NEWPORT PA<br>17074      |  |  |  |
| BAMTWO,TEST "**"                                | 930016568          | PHS MRN                 | М   | 10/4/1970  | 873 ROSE LANE, HARRISBURG PA 17101              |  |  |  |
| DEMO,EPICCARE LINK                              | E22015             | ENTERPRISE ID<br>NUMBER | F   | 12/12/1978 | 1 Tree, LAKE SAINT LOUIS MO 63367               |  |  |  |
| TEST ANESTHESIA,ONE<br>FEMALE                   | E5316              | ENTERPRISE ID<br>NUMBER | F   | 1/29/1981  | 64 Zoon Lane, Harrisburg PA 17111               |  |  |  |
| TEST, ADMISSION                                 | E20051             | ENTERPRISE ID<br>NUMBER | F   | 4/6/1988   | 123 ABC Lane, MECHANICSBURG PA 17055            |  |  |  |
| TEST,ADT                                        | E3823              | ENTERPRISE ID<br>NUMBER | F   | 6/17/1944  | 776 West Point Way, SHEBOYGAN FALLS<br>WI 53085 |  |  |  |
| WILONE, ONE                                     | E5402              | ENTERPRISE ID<br>NUMBER | М   | 2/2/2016   | 1234 MAIN ST Apt 1, HERSHEY PA 17033            |  |  |  |
| ZZTEST,DONALDTRUMP                              | E4280              | ENTERPRISE ID<br>NUMBER | U   | 2/4/1976   | 5 speyer road, middletown PA 17057              |  |  |  |

2. The Patient's Chart opens.

|                 | Test Anesthesia,                     | Two M* Age: 25;<br>Sex: M  | y.o. DOB: 1/29/1991 PCP:<br>MRN: 930001535 Access | MOODY, JACK HOLLAN<br>Ends: 9/26/2016 | ID<br>Access From: A |  |
|-----------------|--------------------------------------|----------------------------|---------------------------------------------------|---------------------------------------|----------------------|--|
|                 | Patient SnapShot                     |                            |                                                   |                                       |                      |  |
| What's New      |                                      |                            |                                                   |                                       |                      |  |
|                 | Patient Information                  |                            |                                                   |                                       | _                    |  |
| Clinical Review | Patient Name                         |                            | Sex                                               | DO                                    | В                    |  |
|                 | Test Anesthesia, Two Male (9300015   | 535)                       | Male                                              | 1/2                                   | 9/1991               |  |
| SnapShot        | Patient Demographics                 |                            |                                                   |                                       |                      |  |
|                 | Address                              | Pho                        | one                                               | E-mail Address                        |                      |  |
| Patient Profile | 64 ZOO LANE<br>Thompsontown PA 17094 | 000                        | -000-0000 (Home)                                  | email@email.co                        | email@email.com      |  |
|                 | Active Insurance as of 8/17/201      | 6                          |                                                   |                                       |                      |  |
|                 | Patient has no active insurance cove | rage on file for 8/17/2016 | L                                                 |                                       |                      |  |
|                 | PCP and Center                       |                            |                                                   |                                       |                      |  |
|                 | Primary Care Provider Phone          |                            | hone                                              | Center                                |                      |  |
|                 | Jack Holland Moody, MD               | 717-988-0020               |                                                   | Harrisburg Hospital                   |                      |  |
|                 | Emergency Contact(s)                 |                            |                                                   |                                       |                      |  |
|                 | Name                                 | Relation                   | Home                                              | Work                                  | Mobi                 |  |
|                 | Test,Mom                             | Mother                     | 000-000-0000                                      |                                       |                      |  |
|                 | Documents on File                    |                            |                                                   |                                       |                      |  |
|                 |                                      | Status                     | Date Received                                     | Description                           |                      |  |
|                 | Documents for the Patient            |                            |                                                   |                                       |                      |  |
|                 | PHS HIPAA Privacy Notice             | Signed                     | 07/13/16                                          |                                       |                      |  |

3. The Facesheet can be printed by selecting the Printer Icon on the top right.

## Patient SnapShot

4. A window opens, select the correct printer and **Print**.

| and for                          | Print                                                                       |                                                                       |  |  |  |  |
|----------------------------------|-----------------------------------------------------------------------------|-----------------------------------------------------------------------|--|--|--|--|
| General Option                   | าร                                                                          |                                                                       |  |  |  |  |
| Select Printe                    | r                                                                           |                                                                       |  |  |  |  |
| 🧒 НН-В                           | HH-BH1ITTRAIN-1 on printhbg1 (from ITLAP120) in sessi                       |                                                                       |  |  |  |  |
| 🖶 HH-B                           | HH-BH2ITTRAIN-1 on printhbg1 (from ITLAP120) in sessi                       |                                                                       |  |  |  |  |
| <                                | ш                                                                           | >                                                                     |  |  |  |  |
| Status:<br>Location:<br>Comment: | Ready<br>Brady Hall, 1st floor, Chesapea<br>Auto Created Client Printer ITL | Print to file Preferences<br>ke IT training roo<br>AP120 Find Printer |  |  |  |  |
| Page Range                       |                                                                             |                                                                       |  |  |  |  |
| All                              |                                                                             | Number of copies: 1                                                   |  |  |  |  |
| <ul> <li>Selection</li> </ul>    | Current Page                                                                |                                                                       |  |  |  |  |
| O Pages:                         | 1                                                                           | Collate                                                               |  |  |  |  |
| Enter either a<br>page range.    | a single page number or a single<br>For example, 5-12                       |                                                                       |  |  |  |  |
|                                  | Pr                                                                          | int Cancel Apply                                                      |  |  |  |  |